# How to Apply for a Short-term / vacation rental license?

\*\* You must first register a new Online Account\*\*

\*\*\*You will need your TPT license number to apply. If you don't have one apply at <u>https://www.aztaxes.gov/Home/Page</u> first with the Arizona Department of Revenue.

**Step 1-** Login into your account at <a href="https://aca-prod.accela.com/scottsdale/Default.aspx">https://aca-prod.accela.com/scottsdale/Default.aspx</a>

| apply for a license or permit, click lice                                                                                                    | nses on the menu below after logging in.                                                                                                    | Search Q •                        |
|----------------------------------------------------------------------------------------------------|----------------------------------------------------------------------------------------------------|-----------------------------------|
| Home Licenses                                                                                                    |                                                                                                    |                                   |
| Advanced Search -                                                                                                    |                                                                                                    |                                   |
| Welcome to the Citizen Portal<br>We are pleased to offer our citizens and bu<br>Alarm Permits online, 24 hours a day, 7 day<br>you must register and create a user accou<br>alarm permit, view information on file and<br>will provide you with a new, higher level o<br>our community a more enjoyable experier | usinesses access to Business Licensing and<br>ys a week. To use All the services we provide<br>nt. You can apply for a business license or<br>renew your license or permit. We trust this<br>f service that makes living and working in<br>tee. | Sign In<br>USER NAME OR E-MAIL: * |
| What would you like to do today?<br>To get started, select one of the services li                                                                                                    | sted below:                                                                                                    | PASSWORD: *                       |
| Search Documents by Geographic Location                                                                                                    | Search Applications                                                                                                    | Forgot Password?                  |
|                                                                                                    |                                                                                                    | Sign In                           |
|                                                                                                    |                                                                                                    | Remember me on this device        |
|                                                                                                    |                                                                                                    | Not Registered?                   |
|                                                                                                    |                                                                                                    | CREATE AN ACCOUNT                 |
|                                                                                                    |                                                                                                    |                                   |
|                                                                                                    |                                                                                                    |                                   |
|                                                                                                    |                                                                                                    |                                   |

**Step 2-** Click on 'Licenses' or 'Apply for a License'

| Home Licenses                                                                            |                                                  |                                                          |                 |                                 |
|------------------------------------------------------------------------------------------|--------------------------------------------------|----------------------------------------------------------|-----------------|---------------------------------|
| Dashboard                                                                                | My Records                                       | My Account                                               | Advanced Search | h 🔻                             |
| Welcome Scottsd<br>You are now logged in.<br>What would you li<br>To get started, select | laleSTR<br>ke to do today?<br>one of the service | s listed below:                                          |                 | Cart (0)<br>Your cart is empty. |
| General Inform<br>Search Documents by G<br>Location                                      | nation<br>Geographic                             | Licenses<br>Apply for a License<br>Search & Renew Licens | es              |                                 |
|                                                                                          |                                                  |                                                          |                 |                                 |

**Step 3-** Read and accept terms. Check the box and then click on "Continue Application"

|                                                                                                    | Welcome to the City of Scottsdale Online Permitting System<br>Phone: 1.480.312.2400 |                              |
|----------------------------------------------------------------------------------------------------|-------------------------------------------------------------------------------------|------------------------------|
| SCOTTSDALE                                                                                                    |                                                                                     | Return to City of Scottsdale |
| Logged in as:ScottsdaleSTR Collections (0)                                                                                                    | Cart (0) Account Management Logout                                                  |                              |
| Home Licenses                                                                                                    |                                                                                     |                              |
| Apply for a License Search & Renew Licenses                                                                                                    |                                                                                     |                              |
| Online License Application Welcome to City of Scottsdala's Online Permitting System, Using this system you can submit and update information, pay fees, track the status of your application, and print your final record all from the convenience of your hom or office, 24 hours a day. Please "Allow Pop-ups from This Site" before proceeding. You must accept the General Disclaimer below before beginning your application.<br>General Disclaimer While the Agency attempts to keep its Web information accurate and timel the Agency nether warrants nor makes representations as to the functionality or condition of this Web site, its subability for use, freedom from interruptions or from computer virus, or non-infringement of proprietary rights. Web materials have been compiled from a variety of sources and are subject to change without notice from the Agency as a result of updates and corrections.<br>I have read and accepted the above terms. | e<br>V.                                                                             |                              |
| Copyright © 2019 City of Scottsdale. All R                                                                                                    | ights Reserved.                                                                     |                              |

Step 4- Enter ONE of the following and click 'Search' to find the correct address:

- Street No.
- Street Name

| Enter <u>ONE</u> of the    | he following   | and click 'Se  | arch' to find the c   | orrect address:      |                                         |
|----------------------------|----------------|----------------|-----------------------|----------------------|-----------------------------------------|
| <ul> <li>Street</li> </ul> | t NO.          |                |                       |                      |                                         |
| <ul> <li>Street</li> </ul> | t Name         |                |                       |                      |                                         |
| If no address re           | sult, please v | erify your add | ress is in the City o | f Scottsdale city li | imit. If you have questions please call |
| Tax and License            | at 480-312-2   | 400.           |                       |                      |                                         |
|                            |                |                |                       |                      |                                         |
| * Street No.:              | Direction:     | * Street Nam   | e:                    |                      | Street                                  |
|                            | Select-        |                |                       |                      | Type:                                   |
|                            |                |                |                       |                      | Select V                                |
| Linit No                   | Unit Turney    |                |                       |                      |                                         |
| UNIT NO.:                  | onit type:     |                |                       |                      |                                         |
|                            | Select         | •              |                       |                      |                                         |
| City                       |                |                | Ctates                | 710.                 |                                         |
| City:                      |                |                | State:                | ;                    | 7                                       |
|                            |                |                | Select                |                      |                                         |
|                            |                |                |                       |                      |                                         |
| Search                     | Clear          |                |                       |                      |                                         |
| - Curch                    | crear          |                |                       |                      |                                         |
|                            |                |                |                       |                      |                                         |
|                            |                | 7              |                       |                      |                                         |
| Save and re                | sume later     |                |                       |                      | Continue Application »                  |
| ·                          |                |                |                       |                      |                                         |

Step 5- Choose your address and click 'Select'

#### **Address Search Result List** × Address City State Zip 7447 E ALMERIA RD, SCOTTSDALE SCOTTSDALE AZ 85257 ○ 7447 E BLACK ROCK RD, SCOTTSDALE SCOTTSDALE AZ 85255 7447 E CHRISTMAS CHOLLA DR, SCOTTSDALE SCOTTSDALE AZ 85255 7447 E CORRINE DR, SCOTTSDALE SCOTTSDALE AZ 85260 7447 E CORTEZ ST, SCOTTSDALE SCOTTSDALE AZ 85260 ○ 7447 E DESERT COVE AV, SCOTTSDALE SCOTTSDALE AZ 85260 7447 E EARLL DR, SCOTTSDALE SCOTTSDALE AZ 85251 7447 E GRANADA RD, SCOTTSDALE SCOTTSDALE AZ 85257 7447 E HIGH POINT DR, SCOTTSDALE SCOTTSDALE AZ 85266 $\bigcirc$ 7447 E INDIAN SCHOOL RD, SCOTTSDALE SCOTTSDALE AZ 85251 < Prev 1 2 Next > **Associated Parcels**

| Showing 0-0 of 0  |     |       |             |  |
|-------------------|-----|-------|-------------|--|
| Parcel Number     | Lot | Block | Subdivision |  |
| No records found. |     |       |             |  |
|                   |     |       |             |  |
| Select Cano       | el  |       |             |  |

# Click on 'Continue Application'

#### Address

Enter ONE of the following and click 'Search' to find the correct address: Street No. Street Name If no address result, please verify your address is in the City of Scottsdale city limit. If you have questions please call Tax and License at 480-312-2400. \* Street No.: Direction: \* Street Name: Street 7447 INDIAN SCHOOL Type: Е -RD -Unit Type: Unit No.: ---Select--City: State: Zip: SCOTTSDALE AZ 85251 Search Clear Continue Application » Save and resume later

# Step 6- Fill out Location & People – All 3 areas

| Applicant                                                                                                    | - |
|----------------------------------------------------------------------------------------------------|---|
| Business/Property Owner<br>Click on 'Add New' to enter the information for the entity who owns the property:                                  |   |
| Select from Account Add New                                                                                                    |   |
| Owners/Officers/Local Agents/Etc.                                                                                                    |   |
| To link yourself to this license, click on 'Select from Account'. To add additional owners, officers, local agents, etc., click on 'Add New'. | 2 |
| Select from Account Add New                                                                                                    |   |
| Showing 0-0 of 0                                                                                                    |   |
| Contact Type First Name Last Name Business Work Phone E-mail Action                                                                           |   |
| No records found.                                                                                                    |   |
| Is there an Owner Designee?<br>OWNER DESIGNEE<br>* Is there an Owner's Designee authorized by the O Yes O No                                  | 3 |
| Owner Designee<br>If an Owner Designee is added, an 'Owner Designee Authorization' document will be required under Supporting Documents.      |   |
| Select from Account Add New                                                                                                    |   |
| Save and resume later Continue Application >>                                                                                                 |   |

# Applicant Business/Property Owner Click on 'Add New' to enter the information for the entity who owns the property:

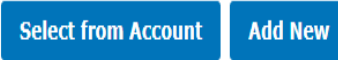

# If you click on 'Add New':

# Contact Information

Selecting an 'Individual' contact type will require a first and last name. Selecting 'Organization' will require the Legal Business and DBA/Trade name.

#### \* Individual/Organization: 🕧 --Select--\* First: Middle: \* Last: Fill out for Individual \* Legal Business Name: Fill out for \* DBA/Trade Name Organization Home Phone: Work Phone: \* Mobile Phone: (+ 1 (+ 1 ) 1 \* E-mail: Mobile Phone, Email, and Contact Contact Addresses Address required Add Additional Contact Address Please add a mailing address to your permit. If your mailing address is the same as your location address, please re-enter that information here. Pick "Mailing" from the drop down list. Required contact address type(s):Mailing Showing 0-0 of 0 Address Type Recipient Pri No records found. 4 Clear Continue **Discard Changes**

## **Property Owner Information-**

Click on 'Add New' to add the property owner information.

Or

# \*\*If you are the owner and applying under your account:

>

Click on 'Select from Account'

# \*\*\*\*A mailing address will be required

Click on 'Add Additional Contact Address'

| Add Additional                          | Contact Address                             | -                                  |                                              |                   |                            |       |
|-----------------------------------------|---------------------------------------------|------------------------------------|----------------------------------------------|-------------------|----------------------------|-------|
| Please add a mail<br>address, please re | ing address to your<br>e-enter that informa | permit. If your<br>tion here. Pick | mailing address is t<br>"Mailing" from the o | he sam<br>drop do | e as your loca<br>wn list. | ation |
| Showing 0-0 of 0                        |                                             |                                    |                                              |                   |                            |       |
| Address Type                            | Address                                     |                                    | Reci                                         | pient             | Action                     | Pri   |
| No records found.                       |                                             |                                    |                                              |                   |                            |       |
| 4                                       |                                             |                                    |                                              |                   |                            | F     |

1

| <b></b> |
|---------|
|         |
|         |
|         |
|         |
|         |
|         |
|         |
|         |

# If you click on 'Select Account'

Click on the box and then click on 'Continue'

# Select Contact from Account Applicant Select contact addresses for this contact to attach to the record. Required contact address type(s):Mailing Showing 1-1 of 1 rress Type Recipient Address Mailing 7447 E Indian School Road Continue Discard Changes

# **Owner/Officers/ Local Agents/ Etc. Information-**

| · · · · · · · · · · ·                                                                                                 | Click on Add  |
|----------------------------------------------------------------------------------------------------|---------------|
| Owners/Officers/Local Agents/Etc. 2                                                                                   | owners, offic |
| To link yourself to this licenses, slick as Colort from Account! To add additional summer, officer, local accets, ata | agents and e  |

To link yourself to this license, click on 'Select from Account'. To add additional owners, officers, local agents, etc., click on 'Add New'.

Select from Account Add New

Click on 'Add New' to add owners, officers, local agents and etc.

And/or

\*\* If you aren't the owner you will want to link yourself to this license:

Click on 'Select from Account'

# If you click on 'Add New':

Chose a Type and click continue.

| Select Contact Type ×                                                                                                    |      |
|----------------------------------------------------------------------------------------------------|------|
| * Type:<br>Member                                                                                                    |      |
| Continue Discard Changes                                                                                                    |      |
| Contact Information                                                                                                    | Are  |
| Selecting an <b>'Individual'</b> contact type will <b>require a first and last name</b> . Selecting <b>'Organization'</b> will <b>fi</b><br><b>require the Legal Business and DBA/Trade name</b> . | elds |
| *Individual/Organization: ⑦                                                                                                    |      |
| Individual                                                                                                    |      |
| * First: Middle: * Last:                                                                                                    |      |
|                                                                                                    |      |
| Home Phone:         Work Phone:         Mobile Phone:           (+ 1)         (+ 1)         (+ 1)                                                                                                  |      |
| E-mail:                                                                                                    |      |
|                                                                                                    |      |
| ✓ Contact Addresses                                                                                                    |      |
| Add Additional Contact Address *                                                                                                    |      |
| Please add a mailing address to your permit. If your mailing address is the same as your location address, please re-enter that information here. Pick "Mailing" from the drop down list.          |      |
| Showing 0-0 of 0                                                                                                    |      |
| Address Type Address Recipient Action Print                                                                                                    |      |
| No records found.                                                                                                    |      |
|                                                                                                    |      |
|                                                                                                    |      |

# \*\*\*\*A mailing address will be required

Click on 'Add Additional Contact Address'

| Add Additional                          | Contact Address                             | -                                  |                                              |                   |                            |       |
|-----------------------------------------|---------------------------------------------|------------------------------------|----------------------------------------------|-------------------|----------------------------|-------|
| Please add a mail<br>address, please re | ing address to your<br>e-enter that informa | permit. If your<br>tion here. Pick | mailing address is t<br>"Mailing" from the o | he sam<br>drop do | e as your loca<br>wn list. | ation |
| Showing 0-0 of 0                        |                                             |                                    |                                              |                   |                            |       |
| Address Type                            | Address                                     |                                    | Reci                                         | pient             | Action                     | Pri   |
| No records found.                       |                                             |                                    |                                              |                   |                            |       |
| 4                                       |                                             |                                    |                                              |                   |                            | F     |

| Contact Information                                                   | × |   |
|-----------------------------------------------------------------------|---|---|
| Contact Address Information                                           | × |   |
| * Address Type ⑦<br>(Mailing Required):<br>Mailing<br>In Care Of Name |   |   |
|                                                                       |   |   |
| * Address Line 1:                                                     |   |   |
| Address Line 2: (includes Suite, Unit, Apartment,<br>#'s)             |   |   |
| * City: State/Province: ZIP Code:<br>Select ▼                         |   |   |
| * Country/Region:<br>United States                                    |   |   |
| Primary                                                               |   |   |
| Save and Close Save and Add Another Clear Discard Changes             |   | - |

# If you click on 'Select Account'

Chose a Type, click on the box and then click on 'Continue'

# Select Contact from Account \* Type: owner Select contact addresses for this contact to attach to the record. Showing 1-1 of 1 \* ress Type Recipient Address Mailing 7447 E Indian School Road Continue Discard Changes

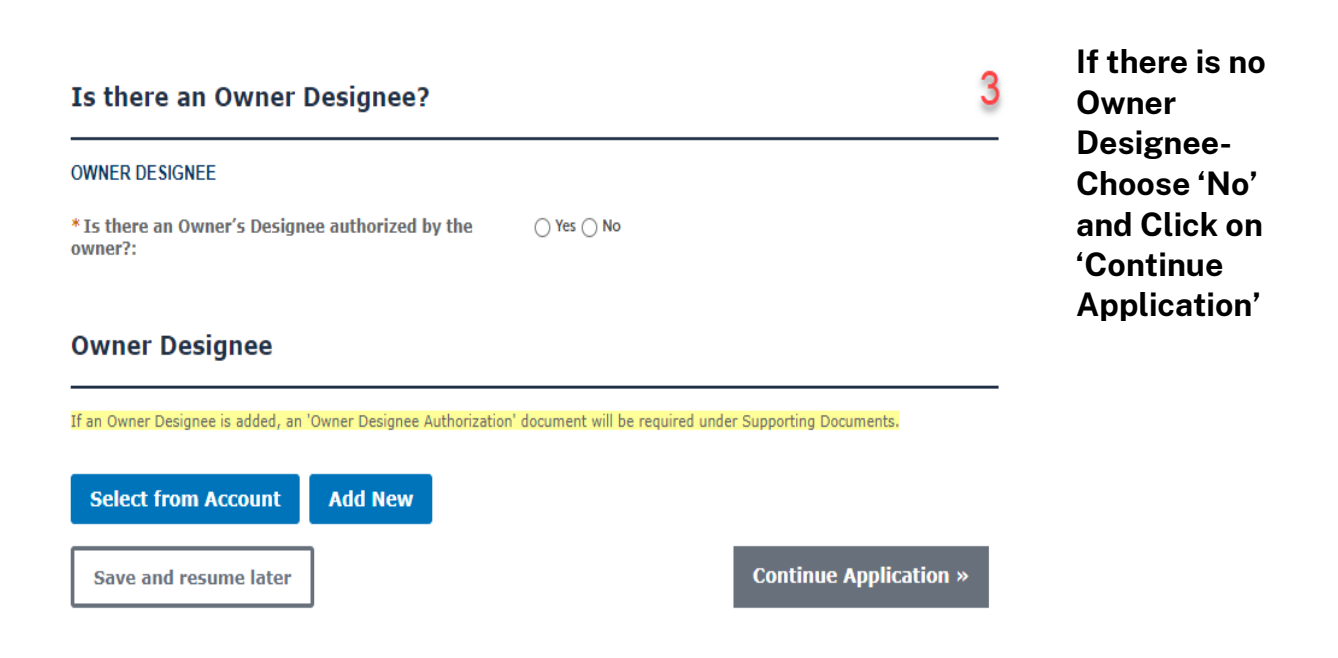

# If you have an Owner Designee, choose 'Yes' and provide the following information:

\*\*Owner's designee means a person authorized to act on behalf of the owner of a vacation rental or short-term rental.

| Is there an Owner Designee?                                                                                                    |                               |                           | Click on 'Add New' to<br>add the Owner<br>Designee information. |
|----------------------------------------------------------------------------------------------------|-------------------------------|---------------------------|-----------------------------------------------------------------|
| OWNER DESIGNEE                                                                                                    |                               |                           | Or                                                              |
| * Is there an Owner's Designee authorized by the owner?:                                                                                                    | ® Yes ⊖ No                    |                           | **If you are the Owner<br>Designee and applying                 |
| Is the owner's designee either: (1) a registered sex<br>offender or (2) been convicted of any felony act that<br>resulted in death or serious physical injury or been | 🔿 Yes 🍥 No                    |                           | under your account:                                             |
| convicted of any felony use of a deadly weapon within<br>the past 5 years?: *                                                                                         |                               |                           | Click on 'Select from<br>Account'                               |
| Owner Designee                                                                                                    |                               |                           |                                                                 |
| If an Owner Designee is added, an 'Owner Designee Authorization'                                                                                                    | document will be required und | der Supporting Documents. | -                                                               |
| Select from Account Add New                                                                                                    |                               |                           |                                                                 |
| Save and resume later                                                                                                    |                               | Continue Application »    |                                                                 |

\*\* If an Owner Designee is added, an 'Owner Designee Authorization' document will be required under Supporting Documents.

# If you click on 'Add New':

| Contact Information Selecting an 'Individual' contact type will require a first and last name. Selecting 'Organization' will require the Legal Business and DBA/Trade name. *Individual/Organization: () Individual  *First: Middle: *Last: Home Phone: Work Phone: *Mobile Phone: (+1) (+1)  *E-mail: Contact Addresses | ×   | *Are<br>required<br>fields |
|----------------------------------------------------------------------------------------------------|-----|----------------------------|
| Add Additional Contact Address       *         Please add a mailing address to your permit. If your mailing address is the same as your location address, please re-enter that information here. Pick "Mailing" from the drop down list.         Required contact address type(s):Mailing         Showing 0-0 of 0       |     |                            |
| Address Type Address Recipient Action Pr                                                                                                    | rit |                            |
| No records found.                                                                                                    |     |                            |
| 4                                                                                                    |     |                            |
| Continue Clear Discard Changes                                                                                                    |     |                            |

# If you click on 'Select Account':

Chose a Type, click on the box and then click on 'Continue'

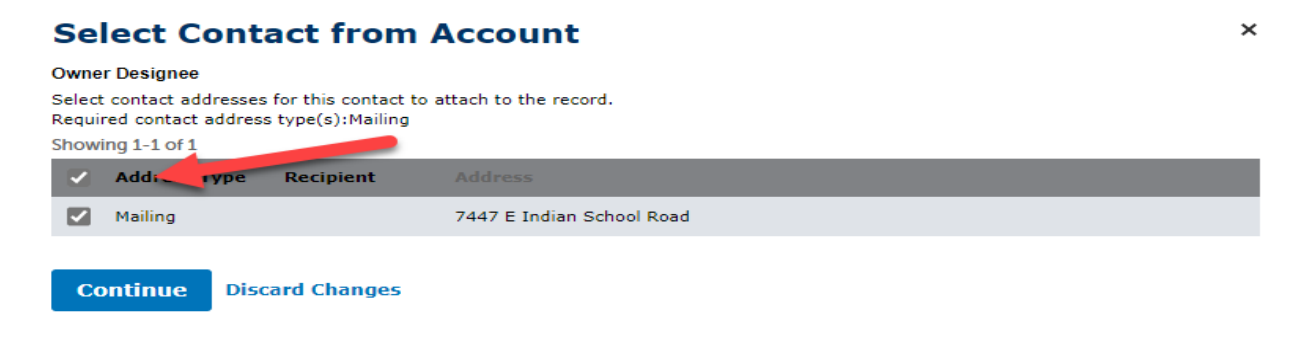

Click ' Continue' and then 'Continue Application on the next screen

| Contact Inform                                                                                                    | nation                                                                                                    |                                                                 |                                                                                             |                                |                                                                                               |                               |
|----------------------------------------------------------------------------------------------------|----------------------------------------------------------------------------------------------------|-----------------------------------------------------------------|---------------------------------------------------------------------------------------------|--------------------------------|-----------------------------------------------------------------------------------------------|-------------------------------|
| Selecting an <b>'Individual'</b><br><b>equire the Legal Busine</b>                                                                                                    | contact type will <b>re</b>                                                                                                    | <mark>quire a first a</mark><br>e name.                         | nd last name. Sel                                                                           | ecting 'Or                     | ganization' will                                                                              |                               |
| * Individual/Organization:                                                                                                    | 0                                                                                                    |                                                                 |                                                                                             |                                |                                                                                               |                               |
| Individual                                                                                                    | -                                                                                                    |                                                                 |                                                                                             |                                |                                                                                               |                               |
| * First:                                                                                                    | Middle:                                                                                                    | * Last:                                                         |                                                                                             | ſ                              |                                                                                               |                               |
| SCOTTSDALESTR                                                                                                    | PROPERTY                                                                                                    | OWNER                                                           |                                                                                             | J                              |                                                                                               |                               |
| + ) 4805551234                                                                                                    | Work Phone:<br>(+ )                                                                                                    |                                                                 | * Mobile Phone:<br>(+ 480) 5551234                                                          |                                |                                                                                               |                               |
| * E-mail:                                                                                                    |                                                                                                    |                                                                 |                                                                                             |                                |                                                                                               |                               |
| VACATIONSTR@SCOTTSDALEAZ.                                                                                                    | GO                                                                                                    |                                                                 |                                                                                             |                                |                                                                                               |                               |
| Contact Addresses                                                                                                    |                                                                                                    |                                                                 |                                                                                             |                                |                                                                                               |                               |
|                                                                                                    | taat Address                                                                                                    |                                                                 |                                                                                             |                                |                                                                                               |                               |
| Add Additional Con                                                                                                    | ddress to your pe                                                                                                    | rmit. If your                                                   | mailing address is<br>"Mailing" from the                                                    | ; the sam                      | e as your locat<br>wn list                                                                    | ion                           |
| Add Additional Con<br>Please add a mailing a<br>address, please re-ent<br>Required contact address type(s):1                                                                                                    | ddress to your per<br>er that informatio                                                                                                    | rmit. If your<br>n here. Pick                                   | mailing address is<br>"Mailing" from the                                                    | s the sam<br>e drop do         | e as your locat<br>wn list.                                                                   | ion                           |
| Add Additional Com<br>Please add a mailing a<br>address, please re-ent<br>Required contact address type(s):<br>Showing 1-1 of 1                                                                                                    | ddress to your per<br>er that informatio<br>Mailing                                                                                                    | rmit. If your<br>n here. Pick                                   | mailing address is<br>"Mailing" from the                                                    | s the sam<br>e drop do         | e as your locat<br>wn list.                                                                   | ion                           |
| Add Additional Com<br>Please add a mailing a<br>address, please re-ent<br>Required contact address type(s):1<br>Showing 1-1 of 1<br>Address Type Additional Com                                                                                                    | ddress to your per<br>er that informatio<br>Mailing                                                                                                    | rmit. If your<br>n here. Pick                                   | mailing address is<br>"Mailing" from the<br>Re                                              | the same drop do               | e as your locat<br>wn list.<br>Action                                                         | <i>ion</i><br>Prii            |
| Add Additional Com<br>Please add a mailing a<br>address, please re-ent<br>Required contact address type(s):1<br>Showing 1-1 of 1<br>Address Type Add<br>Mailing 7447                                                                                                    | ddress to your per<br>er that informatio<br>Mailing<br>ress                                                                                                    | rmit. If your<br>n here. Pick                                   | mailing address is<br>"Mailing" from the<br>Re                                              | the same<br>drop do            | e as your locat<br>wn list.<br>Action<br>Actions <del>-</del>                                 | ion<br>Prit<br>No             |
| Add Additional Com<br>Please add a mailing a<br>address, please re-ent<br>Required contact address type(s):1<br>Showing 1-1 of 1<br>Address Type Add<br>Mailing 7447<br>4                                                                                                    | ddress to your per<br>er that informatio<br>Mailing<br>ress<br>? E Indian School Road                                                                                     | rmit. If your<br>n here. Pick                                   | mailing address is<br>"Mailing" from the<br>Re                                              | the same drop do               | e as your locat<br>wn list.<br>Action<br>Actions <del>-</del>                                 | ion<br>Prii<br>No             |
| Add Additional Com<br>Please add a mailing a<br>address, please re-ent<br>Required contact address type(s):1<br>Showing 1-1 of 1<br>Address Type Addu<br>Mailing 7447<br>Continue Iscard C                                                                                                    | ddress to your per<br>er that informatio<br>Mailing<br>ress<br>7 E Indian School Road                                                                                     | rmit. If your<br>n here. Pick                                   | mailing address is<br>"Mailing" from the<br>Re                                              | the same                       | e as your locat<br>wn list.<br>Action<br>Actions <del>-</del>                                 | ion<br>Prii<br>No<br>▶        |
| Add Additional Com Please add a mailing a address, please re-ente Required contact address type(s):I Showing 1-1 of 1 Address Type Add Mailing 7447  Continue contact addresses Contact Addresses                                                                                                    | ddress to your per<br>er that informatio<br>Mailing<br>ress<br>? E Indian School Road                                                                                     | rmit. If your<br>n here. Pick                                   | mailing address is<br>"Mailing" from the<br>Re                                              | the sam                        | Action                                                                                        | rion<br>Pri<br>No<br>▶        |
| Add Additional Com Please add a mailing at address, please re-ent; Required contact address type(s):1 Showing 1-1 of 1 Address Type Addi Mailing 7447  Continue rscard c Continue Addresses Add Additional Com                                                                                                    | ddress to your pe<br>er that informatio<br>Mailing<br>ress<br>? E Indian School Road<br>nanges                                                                            | rmit. If your<br>n here. Pick                                   | mailing address is<br>"Mailing" from the<br>Re                                              | the sam                        | Action                                                                                        | rion<br>Pri<br>No             |
| Add Additional Com Please add a mailing a address, please re-ent: Required contact address type(s): Showing 1-1 of 1 Address Type Add Mailing 7447  Continue Iscard C Continue Addresses Add Additional Com Please add a mailing a address, please re-ent Required contact address type(s):                                                                  | ddress to your per<br>er that informatio<br>Mailing<br>ress<br>? E Indian School Road<br>nanges                                                                           | rmit. If your<br>n here. Pick<br>rmit. If your<br>n here. Pick  | mailing address is<br>"Mailing" from the<br>Re<br>"Mailing address is<br>"Mailing" from the | the same<br>drop do<br>cipient | e as your locat<br>Action<br>Actions -<br>Actions -                                           | ion<br>Pri<br>No<br>>         |
| Add Additional Com Please add a mailing a address, please re-ent Required contact address type(s):1 Showing 1-1 of 1 Address Type Add Mailing 7447  Continue Iscard C Continue Iscard C Contact Addresses Add Additional Com Please add a mailing a address, please re-ent Required contact address type(s): Showing 1-1 of 1                                | ddress to your per<br>er that informatio<br>Mailing<br>ress<br>? E Indian School Road<br>nanges<br>ttact Address<br>iddress to your per<br>er that informatio<br>Mailing  | rmit. If your<br>n here. Pick<br>rmit. If your<br>on here. Pick | mailing address is<br>"Mailing" from the<br>Re<br>mailing address is<br>"Mailing" from the  | the sam                        | e as your locat<br>Action<br>Actions •                                                        | ion<br>Pri<br>No<br>>         |
| Add Additional Com Please add a mailing a address, please re-ent Required contact address type(s):1 Showing 1-1 of 1 Address Type Add Mailing 7447 Continue Iscard Com Please add a mailing a address, please re-ent Required contact address type(s): Showing 1-1 of 1 Address Type Add Mailing 7447                                                        | ddress to your per<br>er that informatio<br>Mailing<br>ress<br>? E Indian School Road<br>nanges<br>stact Address<br>address to your per<br>er that information<br>Mailing | rmit. If your<br>n here. Pick<br>rmit. If your<br>on here. Pick | mailing address is<br>"Mailing" from the<br>Re<br>mailing address is<br>"Mailing" from the  | the same<br>drop do<br>cipient | e as your locat<br>Action<br>Actions -<br>e as your locat<br>wn list.<br>Action               | ion<br>Pri<br>No<br>>         |
| Add Additional Com Please add a mailing a address, please re-ente Required contact address type(s):I Showing 1-1 of 1 Address Type Add Mailing 7447  Continue rscard c Continue rscard c Contact Addresses Add Additional Com Please add a mailing a address, please re-ente Required contact address type(s): Showing 1-1 of 1 Address Type Add Mailing 744 | ddress to your per<br>er that informatio<br>Mailing<br>ress<br>? E Indian School Road<br>nanges<br>Nact Address<br>bddress to your per<br>ere that informatio<br>Mailing  | rmit. If your<br>n here. Pick                                   | mailing address is<br>"Mailing" from the<br>Re<br>mailing address is<br>"Mailing" from the  | the same<br>drop do<br>cipient | e as your locat<br>Action<br>Actions •<br>e as your locat<br>won list.<br>Action<br>Actions • | ion<br>Pri<br>No<br>Fri<br>No |

# Step 7- Fill out all required fields and click 'Continue Application'

| Date Setup In System                                                                                                    |                                 | indicates a required field. |
|----------------------------------------------------------------------------------------------------|---------------------------------|-----------------------------|
| DATE SETUP IN SYSTEM                                                                                                    |                                 |                             |
| * Date Setup In System:                                                                                                    | 11/23/2022                      |                             |
| Ownership Type                                                                                                    |                                 |                             |
| OWNERSHIP TYPE                                                                                                    |                                 |                             |
| * Ownership Type:                                                                                                    | Select 🔻                        |                             |
| TPT/FEIN                                                                                                    |                                 |                             |
| State TPT and FEIN                                                                                                    |                                 |                             |
| * State TPT Number - Business Registration Merchant<br>applicants are required to provide their State TPT                                                                                                    |                                 |                             |
| Number:<br>FEIN:                                                                                                    |                                 |                             |
|                                                                                                    |                                 |                             |
| Questionnaire                                                                                                    |                                 |                             |
| SHORT TERM RENTAL INFORMATION                                                                                                    |                                 |                             |
| * Date Short Term Rental Offered for Occupancy:                                                                                                    | MM/DD/YYYY                      |                             |
| Date of Notification Letter Received:                                                                                                    | MM/DD/YYYY                      |                             |
| * Compliance with all Applicable Laws, Regulations & Ordinances?:                                                                                                    | ⊖ Yes ⊖ No                      |                             |
| * Is the owner either: (1) a registered sex offender or<br>(2) been convicted of any felony act that resulted in<br>death or serious physical injury or been convicted of a<br>felony use of a deadly weapon within the past 5 years | ○ Yes ○ No<br>I <b>ny</b><br>?: |                             |
| usiness Start Date:                                                                                                    |                                 |                             |
| JSINESS START DATE                                                                                                    |                                 |                             |
| Business Start Date:                                                                                                    |                                 |                             |
| ffice Use (Read Only)                                                                                                    |                                 |                             |
| COCESSING INFORMATION                                                                                                    |                                 |                             |
| of Days to Process:                                                                                                    | 7                               |                             |
| ocessing Due Date:                                                                                                    | 11/30/2022                      |                             |
| Save and resume later                                                                                                    |                                 | Continue Application        |
|                                                                                                    |                                 |                             |

## Step 8- Emergency Contact

- 1. Click the 'Add a Row' button below, to enter a new Emergency/Property Contact.
- 2. Only ONE Emergency/Property Contact can have as status of 'Current' at a time.
   3. Ensure to change the status of an existing contact to 'Expired', <u>BEFORE</u> entering a new contact.

\* indicates a required field.

#### \*EMERGENCY CONTACT (Required)

#### EMERGENCY CONTACT

Only ONE emergency contact can be current at a time, please set old contacts to a status of 'Expired'

Showing 0-0 of 0

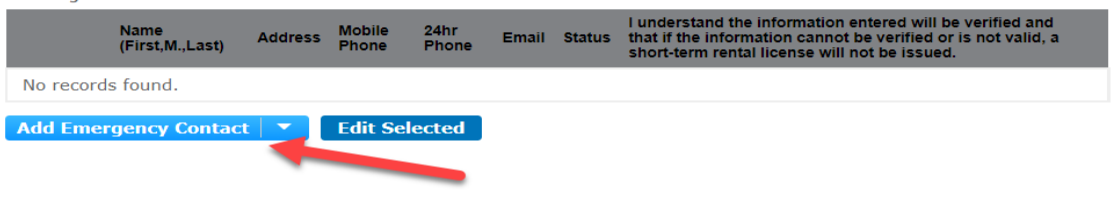

### **PROPERTY MANAGEMENT**

#### PROPERTY MANAGER

Only ONE property management contact can be current at a time, please set old contacts to a status of 'Expired'

| Showing ( | 0-0 of 0         |                  |         |       |            |          |             |
|-----------|------------------|------------------|---------|-------|------------|----------|-------------|
|           | Company Name     | Point of Contact | Address | Phone | 24hr Phone | Email    | Status      |
| No reco   | rds found.       |                  |         |       |            |          |             |
| Add Dro   | perty Management | Edit Selected    |         |       |            |          |             |
| Add FIG   | perty Management |                  |         |       |            |          |             |
|           |                  |                  |         |       |            |          |             |
| Save      | and resume later |                  |         |       | Con        | tinue Ap | plication » |
|           |                  |                  |         |       |            |          |             |

Only ONE Emergency Contact can be current at a time.

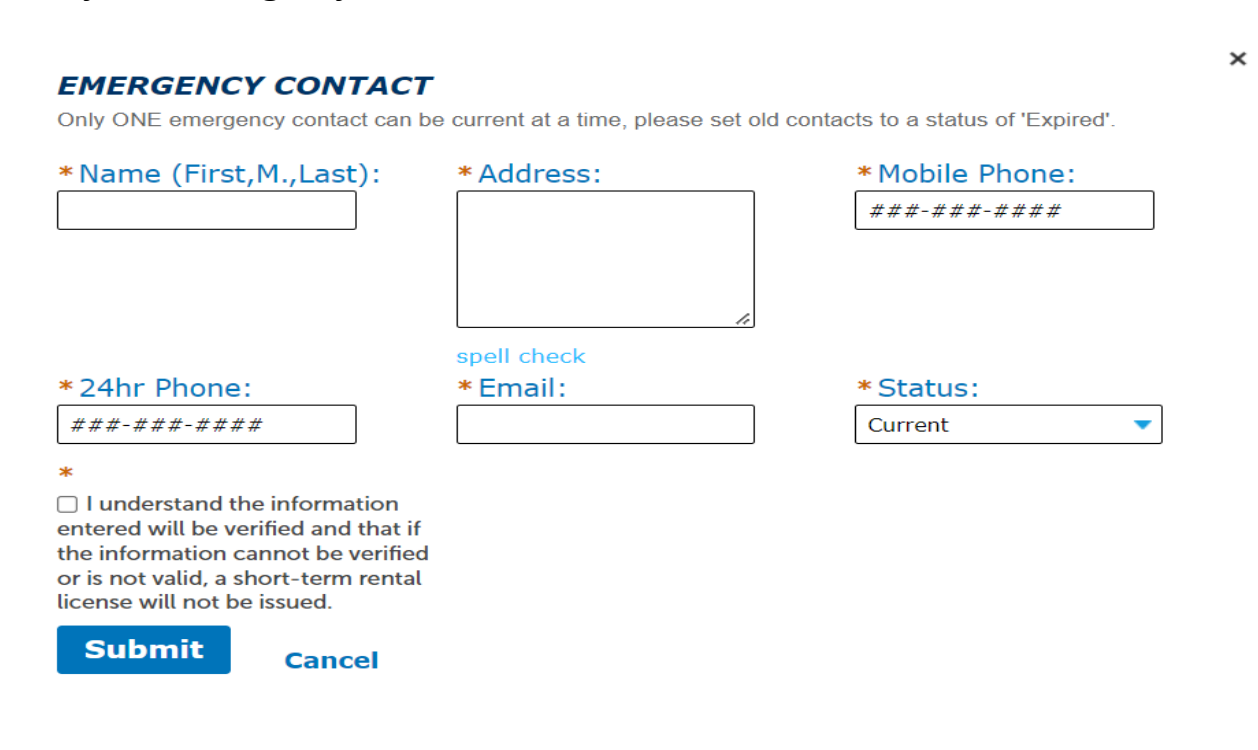

# Only ONE Property Manager can be current at a time.

## **PROPERTY MANAGER**

Only ONE property management contact can be current at a time, please set old contacts to a status of 'Expired'.

×

| Company Name: | Point of Contact: | Address:    |
|---------------|-------------------|-------------|
|               |                   |             |
|               |                   |             |
|               |                   | 1.          |
|               |                   | spell check |
| Phone:        | *24hr Phone:      | Email:      |
| ###-###-####  | ###-###+##        |             |
| * Status:     |                   |             |
| Current       |                   |             |
| Submit Cancel |                   |             |

# Click 'Continue Application' to go to next page

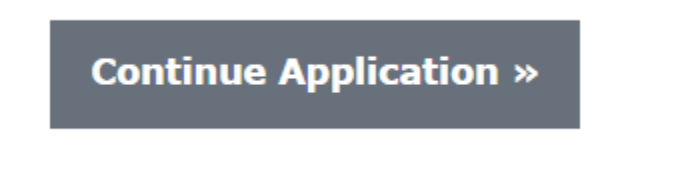

# Step 9- Upload Supporting Documents

# \*If an Owner Designee is added, an 'Owner Designee Authorization' form is a required upload.

## Click 'Add'

- You may upload a copy of your Arizona Department of Revenue TPT license.
- If an Owner Designee is added, an 'Owner Designee Authorization' form is a required upload.

\* indicates a required field.

#### Attachment

The maximum file size allowed is 100 MB.

ade;adp;bat;chm;cmd;com;cpl;exe;hta;htm;html;ins;isp;jar;js;jse;lib;lnk;mde;mht;mhtml;msc;msp;mst;php;pif;scr;sct;shb;s
are disallowed file types to upload.

| Name       | Туре        | Size | Latest Updat | e Action |   |  |
|------------|-------------|------|--------------|----------|---|--|
| No records | found.      |      |              |          |   |  |
|            |             |      |              |          |   |  |
|            |             |      |              |          |   |  |
| Select fr  | rom Account | Add  |              |          |   |  |
| Select fr  | rom Account | Add  |              |          | _ |  |

## Click 'Add' to upload your document

| File Upload                                                                                                    | ×        |
|----------------------------------------------------------------------------------------------------|----------|
| The maximum file size allowed is <b>100 MB</b> .<br><b>ade;adp;bat;chm;cmd;com;cpl;exe;hta;htm;html;ins;isp;ja</b><br>are disallowed file types to upload. | r;js;js@ |
|                                                                                                    |          |
|                                                                                                    |          |
|                                                                                                    |          |
| Continue Add                                                                                                    | Can      |
|                                                                                                    | ►.       |

## **Step 10- Review**

Please review all information below. Inaccurate information may result in additional wait times or additional fees. Click the "Edit" buttons to make changes to sections or "Continue Application" to move on. Upon clicking "Continue Application," fees will be assessed based on the application information provided and cannot be modified. If changes need to be made to the information given after "Review," then this application may become inaccurate, and a new permit application will be required.

#### **Record Type**

| Short-Term Rental License Application                                                                                                    |                                                                                                    |                                                  |           |          |
|----------------------------------------------------------------------------------------------------|----------------------------------------------------------------------------------------------------|--------------------------------------------------|-----------|----------|
|                                                                                                    |                                                                                                    |                                                  |           |          |
| Address                                                                                                    |                                                                                                    |                                                  |           | Edit     |
| 7447, E INDIAN SCHOOL RD, SCOTTSDALE 85251                                                                                                    |                                                                                                    |                                                  |           |          |
| Applicant                                                                                                    |                                                                                                    |                                                  |           | Edit     |
| Individual<br>SCOTTSDALESTR PROPERTY OWNER                                                                                                    | Home Phone<br>Mobile Phone<br>E-mail:VACA                                                          | :4805551234<br>e:(+480)4551234<br>TIONSTR@SCOTTS | DALEAZ.GO |          |
| Owners/Officers/Local Agent                                                                                                    | ts/Etc.                                                                                            | $\triangleright$                                 |           | Edit     |
| Showing 0-0 of 0                                                                                                    |                                                                                                    |                                                  |           |          |
| Contact Type First Name Last Name                                                                                                    | Business<br>Name                                                                                   | Work Phone                                       | E-mail    |          |
| No records found.                                                                                                    |                                                                                                    |                                                  |           |          |
| Is there an Owner Designee?                                                                                                    |                                                                                                    |                                                  |           |          |
| OWNER DESIGNEE                                                                                                    |                                                                                                    |                                                  |           | Edit     |
| OWNER DESIGNEE<br>Is there an Owner's Designee authorized by the owner<br>Is the owner's designee either: (1) a registered sex offe<br>been convicted of any felony act that resulted in deat<br>physical injury or been convicted of any felony use of<br>weapon within the past 5 years?:                                                                 | r?: Ye<br>ender or (2) No<br>h or serious<br>a deadly                                              | 15<br>D                                          |           | Edit     |
| OWNER DESIGNEE<br>Is there an Owner's Designee authorized by the owner<br>Is the owner's designee either: (1) a registered sex offe<br>been convicted of any felony act that resulted in deat<br>physical injury or been convicted of any felony use of<br>weapon within the past 5 years?:<br>Owner Designee                                               | r?: Ye<br>ender or (2) No<br>h or serious<br>a deadly                                              | is<br>D                                          |           | <br>Edit |
| OWNER DESIGNEE<br>Is there an Owner's Designee authorized by the owner<br>Is the owner's designee either: (1) a registered sex offe<br>been convicted of any felony act that resulted in deat<br>physical injury or been convicted of any felony use of<br>weapon within the past 5 years?:<br>Owner Designee<br>Individual<br>SCOTTSDALESTR PROPERTY OWNER | r?: Ye<br>ender or (2) No<br>h or serious<br>a deadly<br>Home Phone<br>Mobile Phone<br>E-mail:VACA | :4805551234<br>:(+480)5551234<br>TIONSTR@SCOTTS  | DALEAZ.GO | <br>Edit |

#### **Step 11- Pay Fees**

# Click 'Check Out'

Listed below are the license application fees based upon the information you've entered.

| Application/Renewal Fees                                                           |      |          |
|------------------------------------------------------------------------------------|------|----------|
| Fees                                                                               | Qty. | Amount   |
| Fee, License                                                                       | 1    | \$250.00 |
| TOTAL FEES: \$250.00                                                               |      |          |
|                                                                                    |      |          |
| Check Out »                                                                        |      |          |
| DAY NOW                                                                            |      |          |
| PATNOW                                                                             |      |          |
| 7447, E INDIAN SCHOOL RD, SCOTTSDALE 85251                                         |      |          |
| L Application(s)   \$250.00                                                        |      |          |
| Short-Term Rental License Application Total due: \$250.00<br>TMP-STR22-0000268-APP |      |          |
| Fotal amount to be paid: \$250.00                                                  |      |          |
| rest                                                                               |      |          |
| Checkout » Edit Cart » Continue Shopping »                                         |      |          |

Complete payment information

| CITY OF SCOT        | TSDALE PAYMENT |                         |                |
|---------------------|----------------|-------------------------|----------------|
| Payment Information |                |                         |                |
| Amount              | \$250.00       |                         |                |
| Billing Information |                | Credit Card Information |                |
| First Name*         | Last Name*     | Card Number*            |                |
| Address*            |                | Expiration Date*        | cvv*           |
| City*               | State* Zip*    |                         |                |
| Phone Number        |                |                         |                |
| Email Receipt To    |                |                         |                |
|                     |                |                         |                |
|                     |                |                         | Submit Payment |

You are able to Print/ View receipt

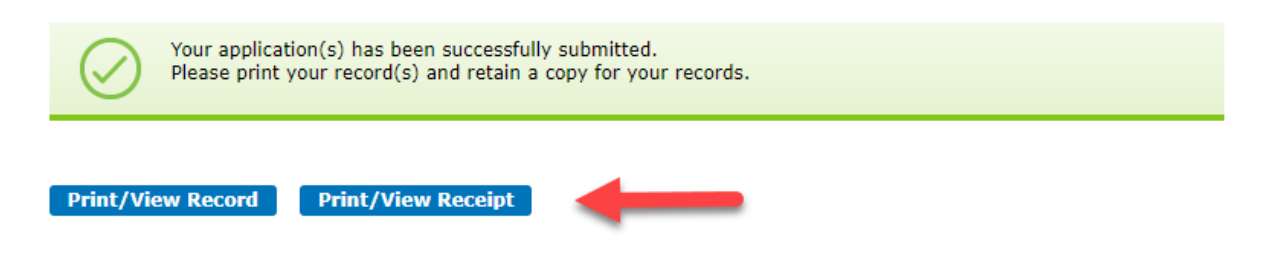

\*\*It may take up to 7 business days to get an approved license.\*\*

If you have any questions email <u>vacationSTR@scottsdaleaz.gov</u> or call 480-312-2400.